# Installation und Konfiguration Cisco AnyConnect Client unter iOS (iPad)

Hier wird die Installation, Konfiguration, der Verbindungsaufbau und -abbau für die Nutzung des Cisco AnyConnect Client unter iOS (auf einem iPad) beschrieben.

#### Schritt-für-Schritt-Anleitung

Diese Anleitung nutzt Screenshots einer deutschen iOS-Version.

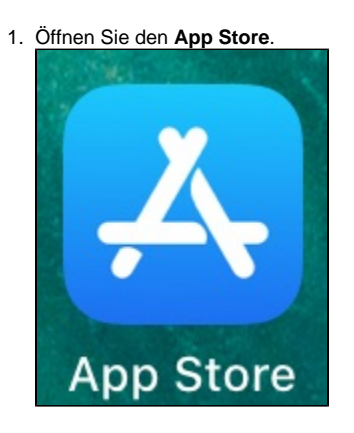

2. Klicken Sie auf die Suche.

| ige Feature: | S             |
|--------------|---------------|
| <u>^</u>     | COATIC TECTEN |
| 🕹 Arcade     | Q Suchen      |

3. Suchen Sie nach cisco anyconnect und wählen sie die es aus der Liste aus.

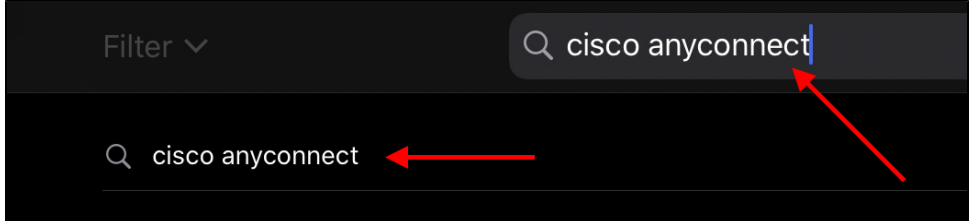

4. Klicken Sie bei Cisco AnyConnect auf Laden.

| ilter 🗸                          |                            | Q cisco anyco   | nnect      |
|----------------------------------|----------------------------|-----------------|------------|
| Cisco Any<br>Wirtschaft<br>★★★☆☆ | Connect<br>8               |                 | LADEN      |
| AnyConnect                       |                            | VPN Connections |            |
| VIRTUAL PRIVATE NETWORK          |                            |                 |            |
| AnyConnect VPN                   | ✓ US VPN Server<br>Enabled |                 | <b>(i)</b> |
| Connections US VPN Server >      | asa13-IPsec                |                 | <b>(i)</b> |
| Details Connected >              | asa13-TLS                  |                 | (1)        |
| GENERAL                          | asa13v6-IPsec              |                 | ()         |
| Settings                         | asa13v6-TLS                |                 | 0          |
| Diagnostics                      | Add VPN Connection.        |                 |            |
|                                  |                            |                 |            |

5. Nach der Installation klicken Sie auf Öffnen.

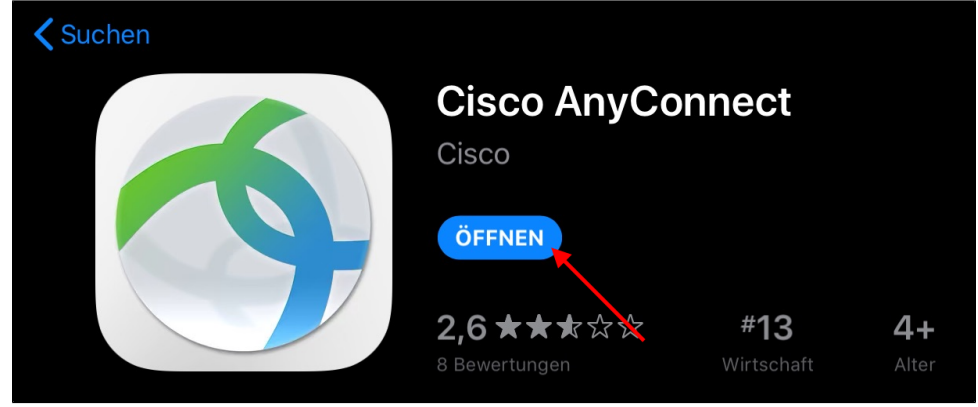

6. Nachfolgende Meldung hat mit der Funktionalität von Cisco AnyConnect nichts zu tun und kann deaktiviert werden.

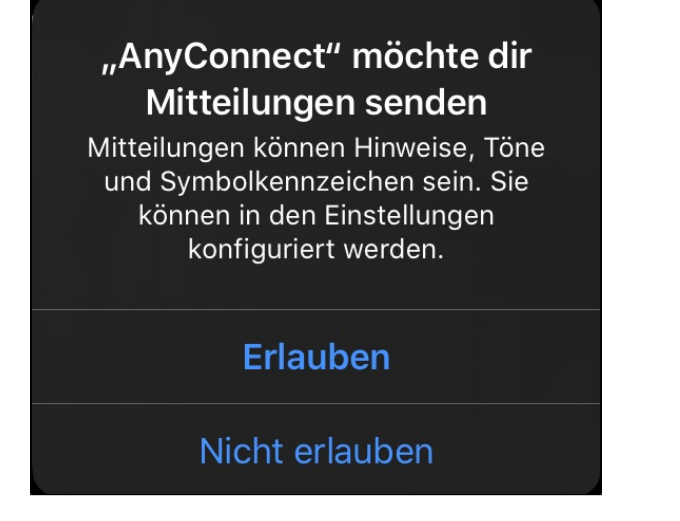

7. Klicken Sie auf Verbindungen und danach auf VPN-Verbindung hinzufügen...

| Ar            | nyConnect            | VPN-Verbindungen          |
|---------------|----------------------|---------------------------|
|               | JAL PRIVATE NETWORK  |                           |
| AnyConnect-VF | PN O                 | VPN-Verbindung hinzufügen |
| Verbindungen  | Keine Verbindungen > |                           |
| Details       | Getrennt >           |                           |
|               |                      |                           |

8. Bestätigen Sie diese Meldung mit Erlauben um eine neue VPN-Konfiguration hinzufügen zu können.

## "AnyConnect" möchte VPN-Konfigurationen hinzufügen

Alle Netzwerkaktivitäten dieses iPad werden möglicherweise bei Verwendung von VPN gefiltert oder überwacht.

### Nicht erlauben

Erlauben

9. Bei manchen Geräten muss man dazu auch die Touch ID verwenden.

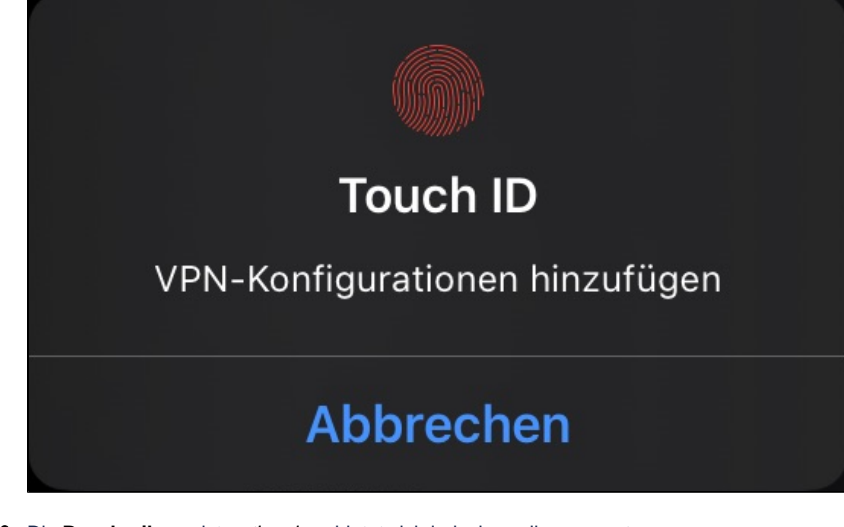

 Die Beschreibung ist optional, es bietet sich jedoch an diese zu nutzen. Als Serveradresse tragen Sie bitte bokuvpn.boku.ac.at ein. Unter Erweitertet... müssen Sie nichts ändern.

Bestätigen Sie mit **Speichern**.

| T۱             | Abbrechen     | VPN-Verbindung hinzufügen | Speichern |
|----------------|---------------|---------------------------|-----------|
|                |               |                           |           |
| nd             | Beschreibung  | BOKU                      |           |
|                | Serveradresse | bokuvpn.boku.ac.at        | 8         |
| <del>5</del> e | Erweitert     |                           |           |

11. Nach der Fertigstellung ist die neue VPN-Verbindung als aktiv markiert und Sie können mit einem Klick auf den Aktivierungsschalter die VPN-Verbindung aufbauen.

 Geben Sie Ihre BOKU-Zugangsdaten ein - Benutzername und Passwort. In der Gruppe sollte automatisch BOKUnet erscheinen. Bestätigen Sie die Eingabe mit Verbinden.

|       | Abbrech   | nen Au               | thentifizierung   | Verbinden      |  |
|-------|-----------|----------------------|-------------------|----------------|--|
| : 1 \ | Geben S   | ie Ibren Benutzerna  | men und Ihr Dassw | vort ein       |  |
|       | Oeben 5   | ne initen benutzerna |                   |                |  |
|       | Gruppe:   |                      |                   | BOKUnet >      |  |
|       |           |                      |                   |                |  |
|       | Benutzerr | name:                | username          |                |  |
| jes   | Passwort: | :                    |                   | <b>•••••</b> × |  |
|       |           |                      |                   |                |  |

 Sie sehen nun im Hauptfenster den Status Verbunden f
ür ihre VPN-Verbindung. Auch am gr
ünen Aktivierungsschalter k
önnen Sie die aktive Verbindung erkennen.

| AnyCon         | nect          |   |                           | VPN-Verbindungen |
|----------------|---------------|---|---------------------------|------------------|
|                | IVATE NETWORK |   |                           |                  |
| AnyConnect-VPN | <u> </u>      | < | BOKU<br>Aktiviert         |                  |
| Verbindungen   | BOKU >        |   | VPN-Verbindung hinzufügen |                  |
| Details        | Verbunden >   |   |                           |                  |

14. Mit einem Klick auf Details > Statistik öffnen Sie die Verbindungsstatistik.

| AnyConr        | nect        | ВОКИ      |  |
|----------------|-------------|-----------|--|
|                | ATE NETWORK |           |  |
| AnyConnect-VPN |             | Status    |  |
| Verbindungen   | BOKU >      | Statistik |  |
| Details        | Verbunden > | Bytes     |  |

15. In der Verbindungsstatistik erhalten Sie diverse Informationen zu Verbindungszeit, Status und vor allem ihre erhaltene BOKUvpn-interne Clientadresse.

| AnyConne              |             | <b>&lt;</b> воки    | Detaillierte Statistik   |      |
|-----------------------|-------------|---------------------|--------------------------|------|
| PRIMARY VIRTUAL PRIVA | TE NETWORK  |                     |                          |      |
| AnyConnect-VPN        |             | Status              | Verbun                   | ıden |
| Verbindungen          | BOKU >      | Modus (IPv4)        | Gesamten Verkehr tuni    | neln |
| Dataila               |             | Modus (IPv6)        | Gesamten Verkehr blockie | eren |
| Details               | verbunden > | Verbindungszeit     |                          | 0:19 |
|                       |             | ADRESSINFORMATIONEN |                          |      |
| GENERAL               |             | Client (IPv4)       | <b>&gt;</b> 141.244.115. | .212 |
| Einstellungen         |             | Server              | 141.244.203              | 3.25 |
| Diamaatil             |             | Client (IPv6)       | Nicht verfüg             | gbar |
| Diagnostik            |             |                     |                          |      |
| Info                  |             | Gesendet            |                          |      |
|                       |             | Empfangen           |                          | 620  |

16. Um Ihre VPN-Verbindung mit dem BOKUnet wieder zu trennen öffnen Sie die Cisco AnyConnect-Client App wieder und klicken einfach auf den Aktivierungsschalter.

Ihr Verbindungsstatus sollte sich nun ändern von Verbunden auf Getrennt.

| AnyCo                                               | onnect          |   |
|-----------------------------------------------------|-----------------|---|
|                                                     | PRIVATE NETWORK |   |
| AnyConnect-VPN                                      |                 | ~ |
| Verbindungen                                        | BOKU >          |   |
| Details                                             | Verbunden >     |   |
| ΔηνΩο                                               |                 |   |
| Anyou                                               | onnect          |   |
| PRIMARY VIRTUAL P                                   | RIVATE NETWORK  |   |
| PRIMARY VIRTUAL P                                   |                 | ~ |
| PRIMARY VIRTUAL P<br>AnyConnect-VPN<br>Verbindungen |                 | ~ |

1

#### Verwandte Artikel

- Installation und Konfiguration Seafile Client unter iOS (iPad)
- Installation und Konfiguration Cisco AnyConnect Client unter iOS (iPad)
- Installation und Konfiguration Cisco AnyConnect Client unter Android
- Installation und Konfiguration Seafile Client unter Android